# O<sub>2</sub>TV mobilná aplikácia

# Manuál ovládania

(Pre smartfóny a tablety s OS Android)

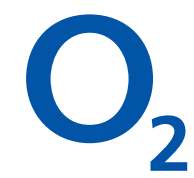

#### Úvodná obrazovka I.

19:25 🗟 👪 🗹 🖸 🖾 🔊 📶 🖾 🖾 🐨 Užívateľský profil – Informácia o účte O, TV 20 **\_** (Správa zariadení), Nastavenia. O aplikácii Mini okno prehrávača - nastavenie zvuku, rozšírenie obrazu na celú obrazovku Podpora Chromecast 53 BORN IN AFRICA Nat Geo WILD HD: Příšerky v péči jižanských veterinářů (2) Zobrazenie stanic Živé vysielanie z aktívovaného staníc v ponuke Teraz v TV TV ballíčka na aktivovaného samostatnej TV balíčka. Tapnutím obrazovke sa otvorí obrazovka s prehrávačom Správy RTVS Heidi Televízne Krimi Noviny Prehľad programov Zobrazenie žánrov podľa žánrov Chcem pozerať na samostatnej (napr. najlepšie obrazovke filmy, dokumenty, dokument akčné & slovenské a české) dobrodruž filmy Prechod na Úvodnú Prechod do **f ^** . obrazovku Vyhľadávania 02 TV Nahrávky TV Program Prechod na Nahrávky Prechod na TV program 4

#### Úvodná obrazovka II.

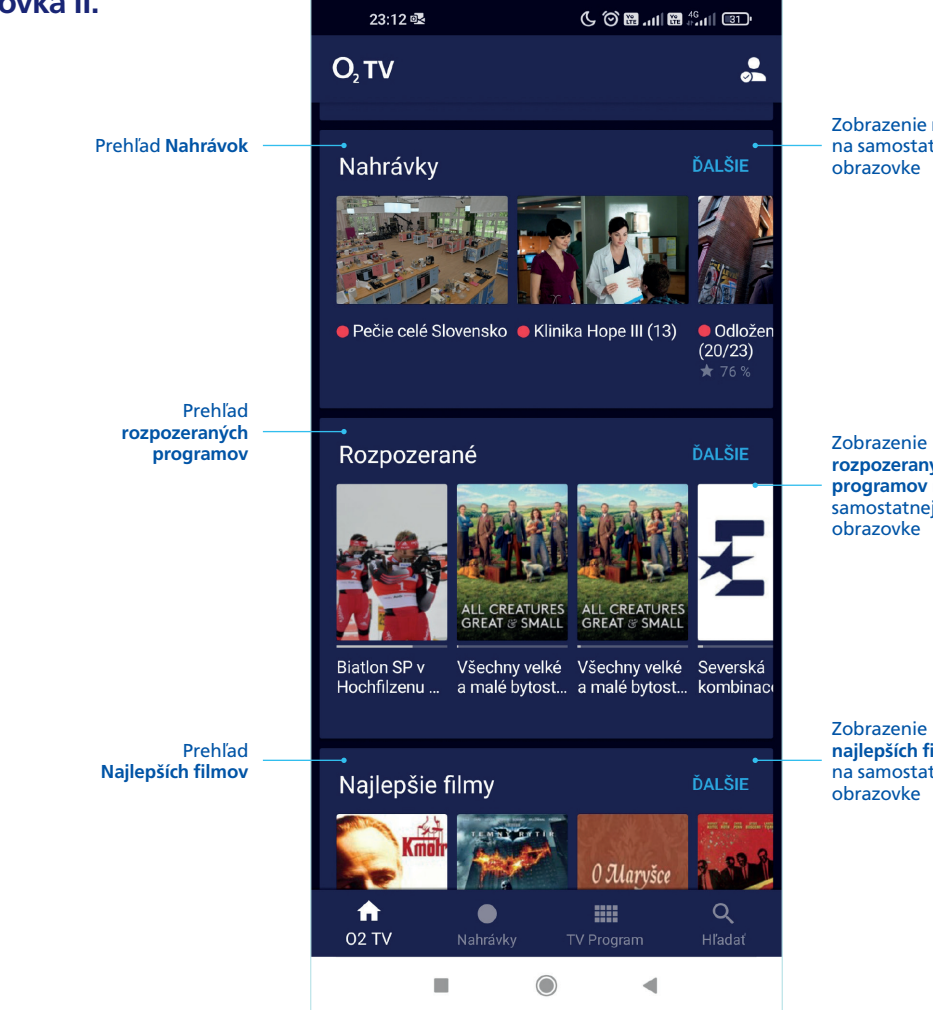

Zobrazenie nahrávok na samostatnej

rozpozeraných programov na samostatnej

najlepších filmov na samostatnej

#### Prehrávanie programu

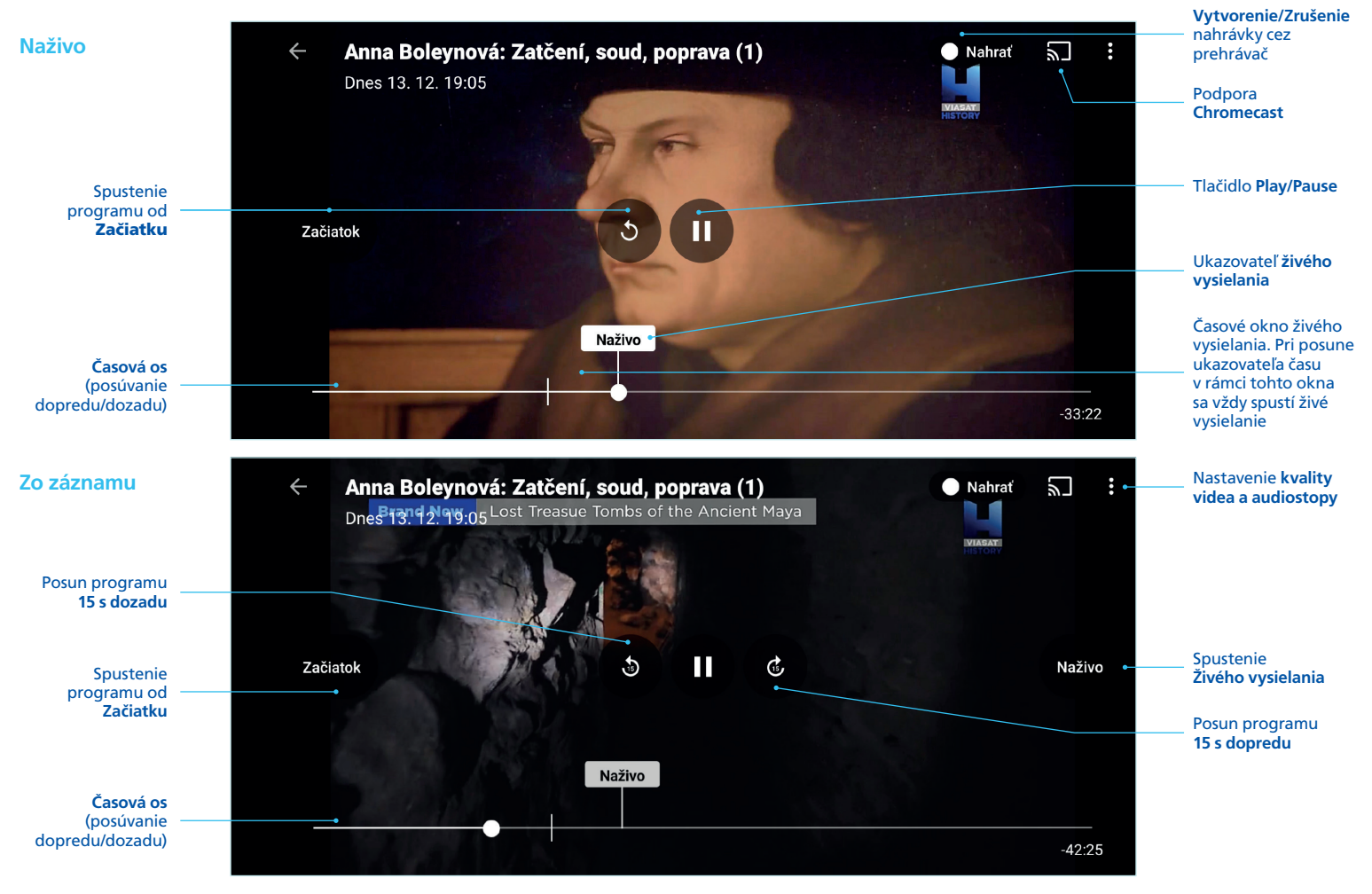

### Programový sprievodca

Posunom doprava/doľava sa pohybuje do minulosti/ budúcnosti. Posunóm nahor/nadol sa pohybuje medzi stanicami

> Tapnutím na logo TV stanice sa zobrazí celý program danej TV stanice

Výber vlastného zoznamu staníc

Výber dátumu

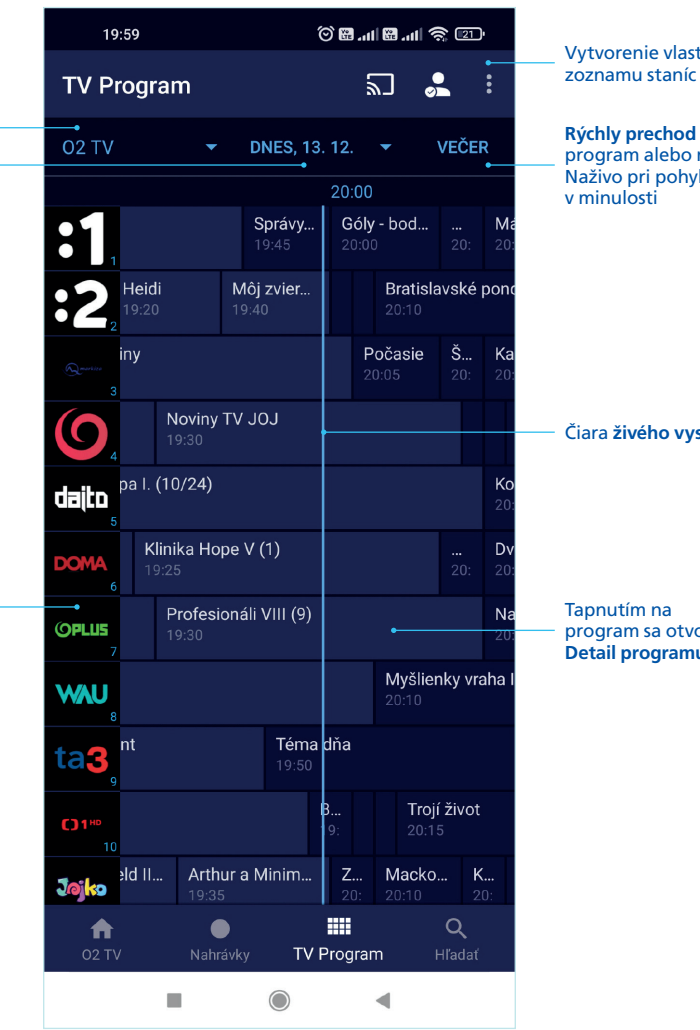

Vytvorenie vlastného

Rýchly prechod na večerný program alebo na program Naživo pri pohybe

Čiara živého vysielania

program sa otvorí Detail programu

#### Detail programu

#### Naživo + Minulé programy

#### **Budúce programy**

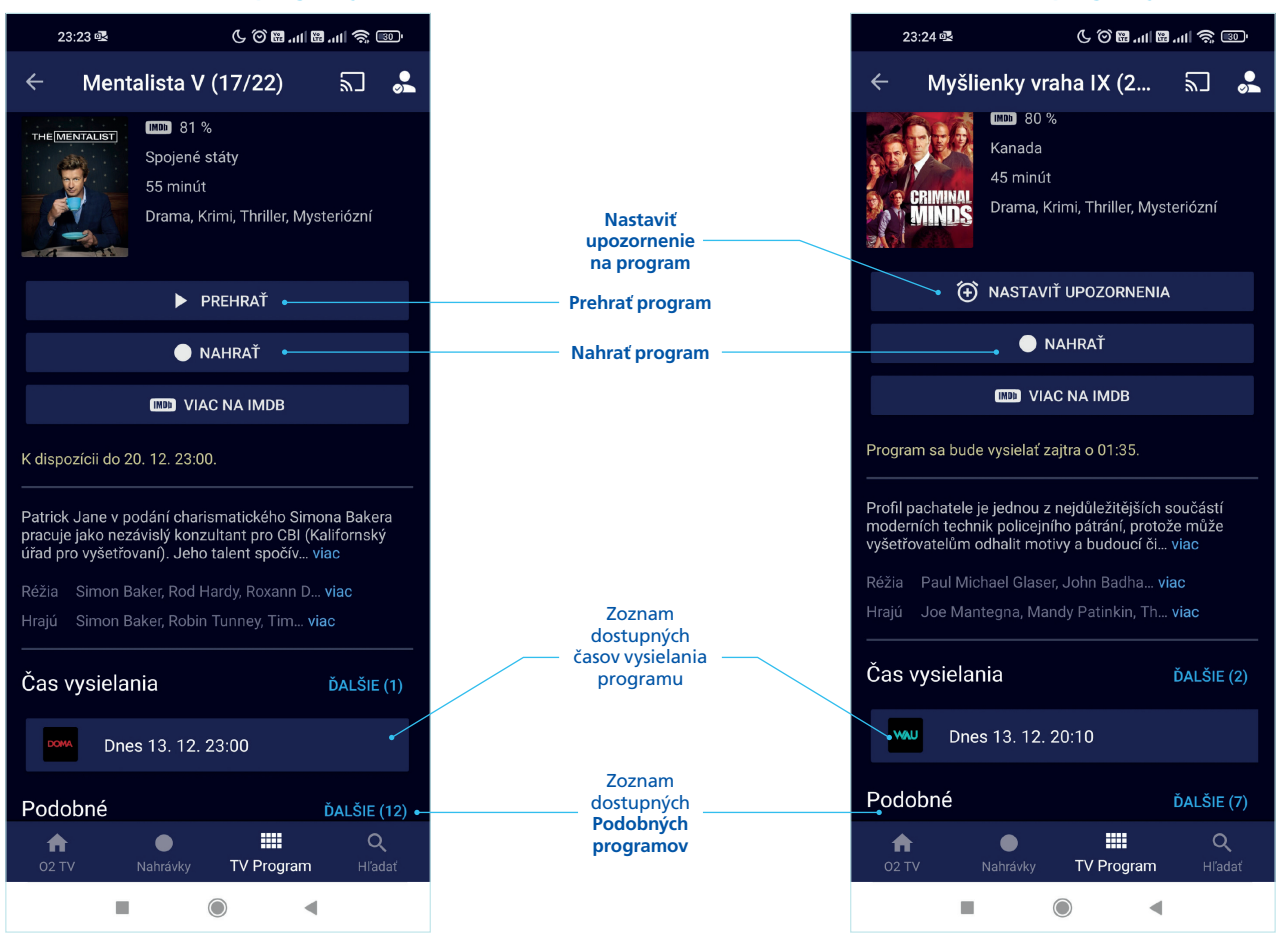

## Užívateľský profil

Môj účet – Prihlasovacie meno, Názov služby, Správa zariadení (odmazanie, premenovanie), Odhlásiť sa

O aplikácii – Pomocník, Zásady ochrany osobných údajov, Kontaktný formulár

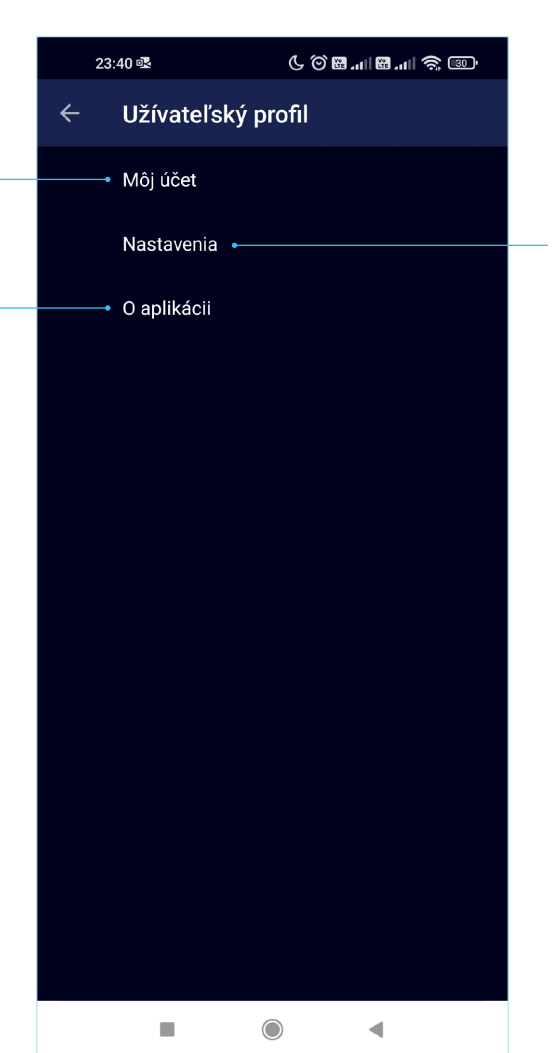

Nastavenia – Prehrávať len cez wifi, Picture-in-Picture mód, Upozornenia – na budúce programy, na vymazané nahrávky

#### Vyhľadávanie

Zadanie vyhľadávaného textu (minimálne 3 znaky)

> Vyhľadávanie je možné buď vo všetkých programoch alebo v konkrétnych žánroch

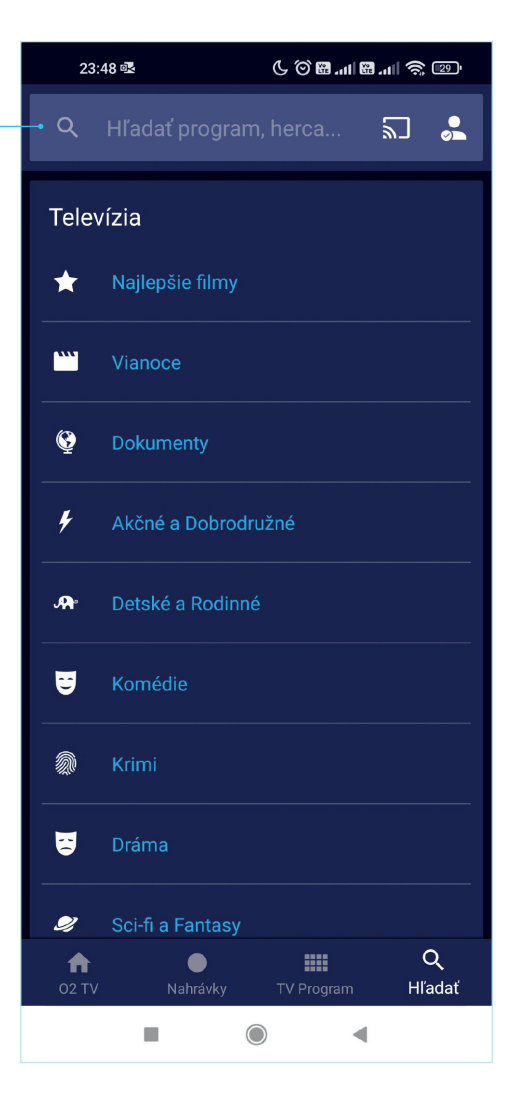

#### Picture – in – picture

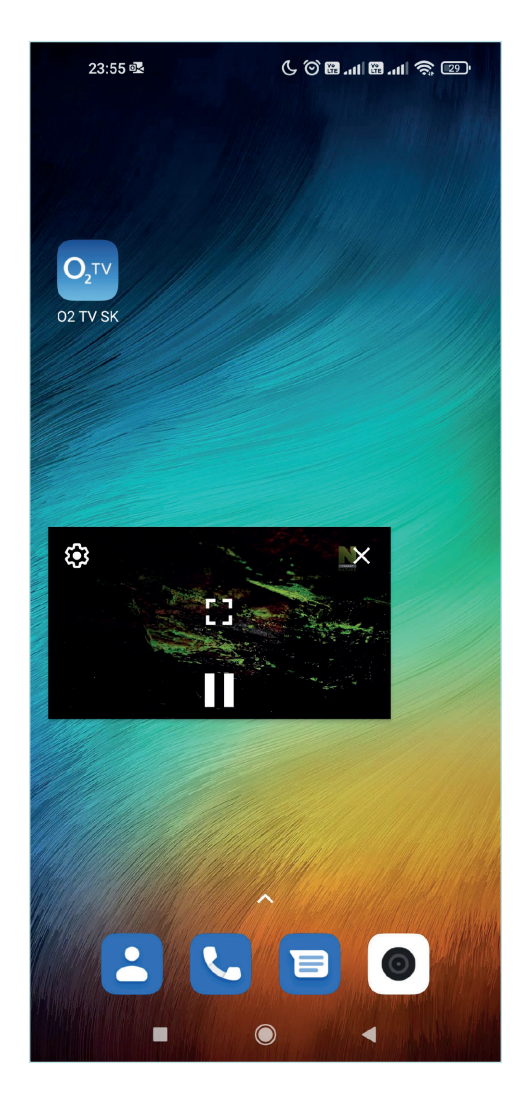

Mód **picture – in – picture** musíte aktivovať v Užívateľskom profile.

Funkcionalita umožní zobrazenie prehrávača aj mimo aplikácie O2 TV